# Fase 5 da solução de problemas de caminho de dados do Firepower: Política SSL

# Contents

Introduction Prerequisites Troubleshooting da Fase de Política SSL Verificar campos SSL nos eventos de conexão Depurar a política SSL Gerar uma captura de pacote descriptografado Procurar Modificações de Hello do Cliente (CHMod) Certifique-se de que o cliente confie na reassinatura da CA para descriptografar/reassinar Etapas de mitigação Adicionar Regras Não Descriptografar (DnD) Ajuste de Modificação de Hello do Cliente Dados a fornecer ao TAC Próxima etapa

# Introduction

Este artigo faz parte de uma série de artigos que explicam como solucionar problemas sistematicamente no caminho de dados em sistemas Firepower para determinar se os componentes do Firepower podem estar afetando o tráfego. Consulte o <u>artigo Visão geral</u> para obter informações sobre a arquitetura das plataformas Firepower e links para outros artigos de solução de problemas de caminho de dados.

Este artigo abrange o quinto estágio da solução de problemas de caminho de dados do Firepower, o recurso de política SSL (Secure Sockets Layer).

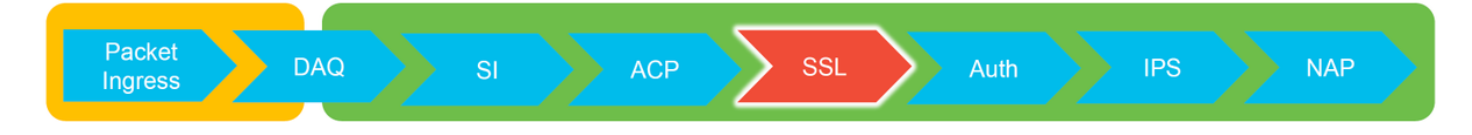

# Prerequisites

- As informações neste artigo se aplicam a qualquer plataforma Firepower Descriptografia SSL para o Adaptive Security Appliance (ASA) com FirePOWER Services (módulo SFR) disponível somente em 6.0+O recurso Modificação de Hello do cliente está disponível somente em 6.1+
- Confirme se a política SSL está sendo usada na política de controle de acesso

| Overview Analysis Policies                                              | Devices Objects        | AMP Intelligence    | 3                |            |                 |
|-------------------------------------------------------------------------|------------------------|---------------------|------------------|------------|-----------------|
| Access Control + Access Control                                         | Network Discovery      | Application Detecto | s Correlation    | Actions •  |                 |
| test<br>Enter Description<br>Prefilter Policy: Default Prefilter Policy |                        |                     | SSL Policy: TEST | SSL POLICY |                 |
| Rules Security Intelligence HT                                          | TP Responses Advan     | iced                |                  |            |                 |
| Maximum URL characters to store in                                      | connection events      |                     |                  |            | 1024            |
| Allow an Interactive Block to bypass                                    | blocking for (seconds) |                     |                  |            | 600             |
| Retry URL cache miss lookup                                             |                        |                     |                  |            | Yes             |
| Enable Threat Intelligence Director                                     |                        |                     |                  |            | Yes             |
| Inspect traffic during policy apply                                     |                        |                     |                  |            | Yes             |
| Identity Policy Settings                                                |                        |                     |                  |            | Ø               |
| Identity Policy                                                         |                        |                     |                  |            | None            |
| SSL Policy Settings                                                     |                        |                     |                  |            | Ø               |
| SSL Policy to use for inspecting encr                                   | ypted connections      |                     |                  |            | TEST_SSL_POLICY |

#### · Verifique se o registro está ativado para todas as regras, incluindo a 'Ação padrão'

| #   | Name                             | Sour<br>Zones   | Dest<br>Zones | Source<br>Netw | Dest<br>Netw | VLA       | Us    | Appli   | Sour     | Dest         | Categories                      | SSL   | Action                                          |     |
|-----|----------------------------------|-----------------|---------------|----------------|--------------|-----------|-------|---------|----------|--------------|---------------------------------|-------|-------------------------------------------------|-----|
| Adı | ministrator Rules                |                 |               |                |              |           |       |         |          |              |                                 |       |                                                 |     |
| Thi | is category is empty             |                 |               |                |              |           |       |         |          |              |                                 |       |                                                 |     |
| Sta | ndard Rules                      |                 |               |                |              |           |       |         |          |              |                                 |       |                                                 |     |
| 1   | 🕕 DnD banking                    | any             | any           | any            | any          | any       | any   | any     | any      | any          | Financial Services (Any Reputat | o any | ⇒ Do not decrypt                                | 🥒 🗎 |
| 2   | decrypt outbound suspicious      | 👬 inside        | 🚑 outside     | any            | any          | any       | any   | any     | any      | any          | Any (Reputations 1-2)           | anv   | Decrypt - Resign                                | 0   |
| Roo | Editing Rule - DnD banking       |                 |               |                |              |           |       |         |          |              | ? ×                             |       |                                                 |     |
| Thi | Name DnD banking                 |                 |               |                | 🗹 En         | abled     |       | Move    |          |              |                                 |       |                                                 |     |
| De  | Action -> Do not decrypt         | *               |               |                |              |           |       |         |          |              |                                 |       |                                                 | × 📘 |
|     | Zones Networks VLAN Ta           | ags User        | s Applicati   | ions Ports     | Catego       | ry Certif | îcate | DN Cert | Status ( | Cipher Suite | Version Logging                 |       |                                                 |     |
|     | Log at End of Connection         | _               | — Enab        | le Logo        | ging         |           |       |         |          |              |                                 |       |                                                 |     |
|     | Send Connection Events to:       |                 |               |                |              |           |       |         |          |              |                                 |       | <pre>////////////////////////////////////</pre> |     |
|     | Syslog Select a Syslog Alert Con | figuration      |               |                | v 0          |           |       |         |          |              |                                 |       |                                                 |     |
|     | SNMP Trap Select an SNMP Alert   | t Configuration | on            |                | ~            | 0         |       |         |          |              |                                 |       |                                                 |     |
|     |                                  |                 |               |                |              |           |       |         |          |              |                                 | /     |                                                 |     |
|     |                                  |                 |               |                |              |           |       |         |          |              | Save Cancel                     |       |                                                 |     |
|     | L                                |                 |               |                |              |           |       |         |          |              |                                 |       |                                                 |     |

- Verifique a guia Ações não descriptografáveis para ver se há alguma opção definida para bloquear o tráfego
- Nos eventos do Connection, quando você estiver na exibição de tabela de eventos de conexão, ative todos os campos com 'SSL' no nome A maioria é desativada por padrão e precisa ser ativada no visualizador de Eventos de Conexão

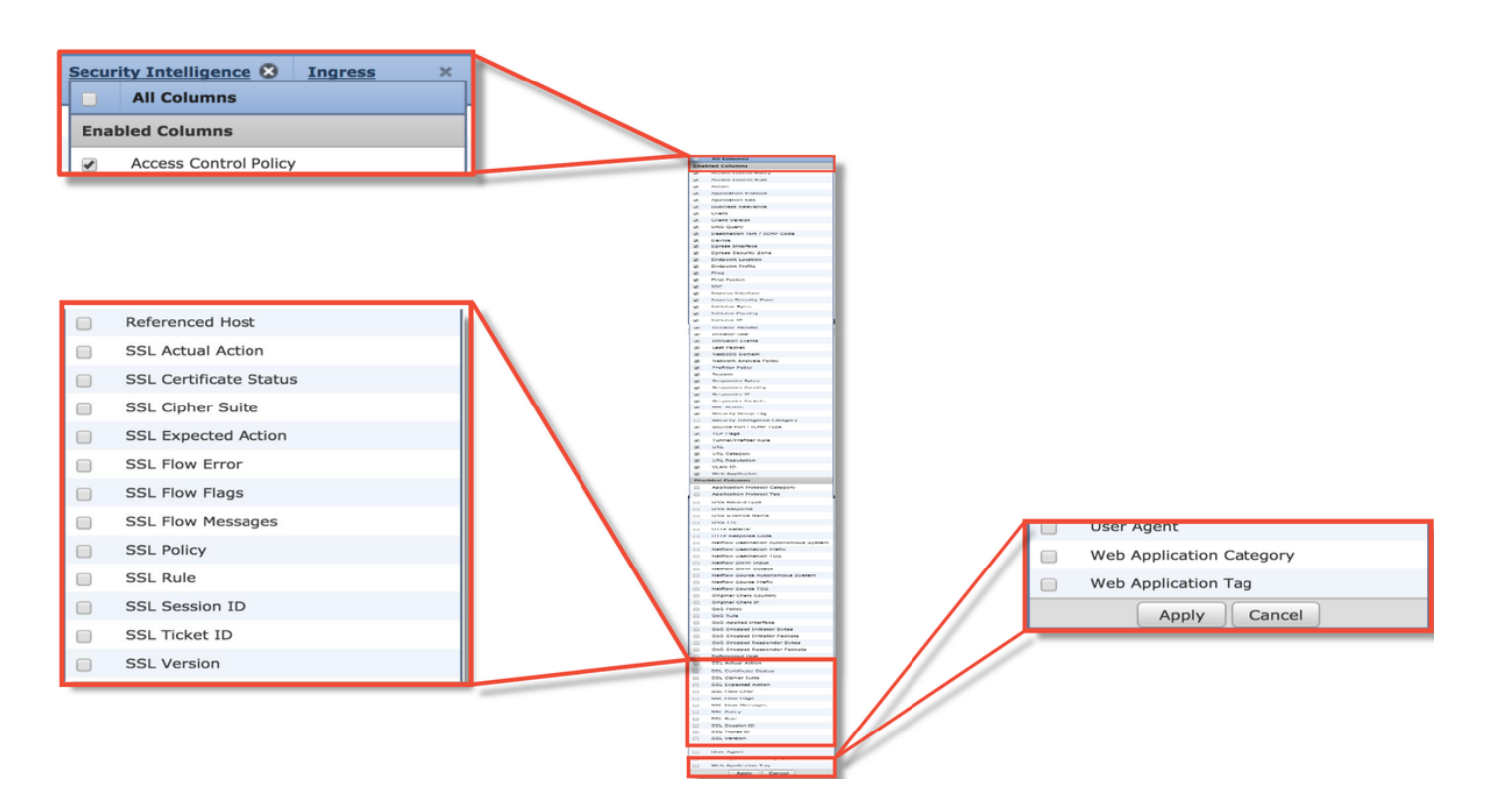

## Troubleshooting da Fase de Política SSL

As etapas específicas podem ser seguidas para ajudar a entender por que a política SSL pode estar descartando o tráfego que se espera que seja permitido.

#### Verificar campos SSL nos eventos de conexão

Se houver suspeita de que a Política SSL está causando problemas de tráfego, o primeiro lugar a verificar é a seção Eventos de Conexão (em **Análise > Conexões > Eventos**) depois de habilitar todos os campos SSL, conforme descrito acima.

Se a política SSL estiver bloqueando o tráfego, o campo **Razão** exibirá "SSL Block". A coluna **Erro de fluxo SSL** tem informações úteis sobre o motivo do bloqueio. Os outros campos SSL têm informações sobre os dados SSL detectados pelo Firepower no fluxo.

| Connec<br>Connec<br>Searc | nection<br>tions with Ap<br>th Constraint | B Events<br>pplication Detail<br>s ( <u>Edit Search</u> ) | (switch workflow)<br>s > <u>Table View of Conn</u><br>Save Search) | ection Event   |                 |                     | SSL E                  | Blocking                  |                        |                |                 |                      |                       |                    |
|---------------------------|-------------------------------------------|-----------------------------------------------------------|--------------------------------------------------------------------|----------------|-----------------|---------------------|------------------------|---------------------------|------------------------|----------------|-----------------|----------------------|-----------------------|--------------------|
|                           | → First                                   | t Packet ×                                                | Last Packet ×                                                      | Action ×       | <u>Reason</u> × | Initiator I         | P × Initiato<br>Countr | r × <u>Responder IP</u> × | Responder ×<br>Country |                |                 | Cause o<br>SSL failt | f the<br>ure          |                    |
| 4                         | 2017-0                                    | 5-30 13:09:23                                             | 2017-05-30 13:09:24                                                | Block          | SSL Block       | 192.168             | .1.200                 | 16.58.217.138             | ISA USA                |                |                 |                      |                       |                    |
| 4 (                       | 2017-0                                    | 5-30 13:08:53                                             | 2017-05-30 13:08:54                                                | Block          | SSL Block       | 192.168             | .1.200                 | 216.58.217.138            | USA USA                |                |                 |                      |                       |                    |
| 1 (                       | 2017-0                                    | 5-30 13:08:23                                             | 2017-05-30 13:08:24                                                | Block          | SSL Block       | 🗐 <u>192.16</u>     | SSL Status ×           | SSL Flow Error ×          |                        |                | SSL Actual ×    | <u>SSL</u> X         | <u>SSL</u> ×          | SSL ×              |
| 4 (                       | 2017-0                                    | 5-30 13:08:19                                             | 2017-05-30 13:08:20                                                | Block          | SSL Block       | 🗐 <u>192.16</u>     |                        |                           |                        |                | Action          | Expected<br>Action   | Certificate<br>Status | Version            |
| 1 (                       | 2017-0                                    | 5-30 13:07:53                                             | 2017-05-30 13:07:54                                                | Block          | SSL Block       | 🗐 <u>192.16</u>     | Becrypt (Resid         | n PUB_CRYPTO_OPENSSI      | RSA OP FAILURE (       | 0xb7000a20)    | ecrypt (Resign) | Decrypt (Resign)     | Valid                 | TLSv1.2            |
| 4 (                       | 2017-0                                    | 5-30 13:07:23                                             | 2017-05-30 13:07:24                                                | Block          | SSL Block       | <b>192.16</b>       | Decrypt (Resid         | IN PUB CRYPTO OPENSSI     | RSA OP FAILURE (       | 0xb7000a20)    | ecrypt (Resign) | Decrypt (Resign)     | Valid                 | TLSv1.2            |
| ee                        | flow                                      | ,                                                         |                                                                    |                |                 | _                   | Decrypt (Resid         | DUB CRYPTO OPENSSI        | RSA OP FAILURE (       | 0xb7000a20)    | ecrypt (Resign) | Decrypt (Resign)     | Valid                 | TLSv1.2            |
| 55                        |                                           |                                                           |                                                                    |                |                 |                     | Decrypt (Resid         | DUB_CRYPTO_OPENSS         | RSA OP FAILURE (       | 0xb7000a20)    | ecrypt (Resign) | Decrypt (Resign)     | Valid                 | TLSv1.2            |
| naç                       | js for                                    | what                                                      |                                                                    |                |                 |                     | Decrypt (Resid         | PUB CRYPTO OPENSSI        | RSA OP FAILURE (       | 0xb7000a20)    | ecrypt (Resign) | Decrypt (Resign)     | Valid                 | TLSv1.2            |
| nap                       | ppene                                     | a                                                         |                                                                    |                |                 |                     | Decrypt (Resig         | n PUB_CRYPTO_OPENSSI      | RSA OP FAILURE (       | 0xb7000a20)    | ecrypt (Resign) | Decrypt (Resign)     | Valid                 | TLSv1.2            |
| wit                       | h flow                                    |                                                           |                                                                    |                |                 |                     |                        |                           |                        |                |                 |                      |                       |                    |
| SSL ×<br>Rule             | SSL ×<br>Session<br>ID                    | <u>SSL</u> ×<br><u>Ticket</u><br><u>ID</u>                | SSL Flow Flags ×                                                   |                |                 |                     |                        |                           |                        |                |                 | SSL Flow I           | Messages ×            |                    |
| MITM                      | <u>0×0</u>                                | <u>0x0</u>                                                | VALID, INITIALIZED, SSL D                                          | ETECTED, CERTI | FICATE_DECODED  | , FULL HANDS        | AKE, CLIENT HELLO      | SESSTKT, SERVER HELLO SES | STKT, CH_PROCESSED,    | SH_PROCESSED,  | CH_CIPHERS_MOD  | IFIED, CLIENT HEL    | LLO, SERVER HELLO,    | SERVER_CERTIFICATE |
| MITM                      | <u>0x0</u>                                | <u>0x0</u>                                                | VALID, INITIALIZED, SSL D                                          | ETECTED, CERTI | FICATE DECODED  | FULL HANDS          | AKE, CLIENT HELLO      | SESSTKT, SERVER HELLO SES | STKT, CH_PROCESSED,    | SH_PROCESSED,  | CH CIPHERS MODI | IFIED, CLIENT HEL    | LLO, SERVER HELLO,    | SERVER_CERTIFICATE |
| MITM                      | <u>0x0</u>                                | <u>0x0</u>                                                | VALID, INITIALIZED, SSL_D                                          | ETECTED, CERTI | FICATE_DECODED  | , FULL HANDS        | AKE, CLIENT_HELLO      | SESSTKT, SERVER HELLO SES | STKT, CH_PROCESSED,    | SH_PROCESSED,  | CH_CIPHERS_MODI | IFIED, CLIENT HEL    | LLO, SERVER_HELLO,    | SERVER_CERTIFICATE |
| MITM                      | <u>0x0</u>                                | <u>0x0</u>                                                | VALID, INITIALIZED, SSL D                                          | ETECTED, CERTI | FICATE_DECODED  | , FULL HANDS        | AKE, CLIENT_HELLO      | SESSTKT, SERVER HELLO SES | STKT, CH_PROCESSED,    | SH_PROCESSED,  | CH_CIPHERS_MOD  | IFIED, CLIENT HEL    | LLO, SERVER_HELLO,    | SERVER_CERTIFICATE |
| MITM                      | 0×0                                       | 0x0                                                       | VALID, INITIALIZED, SSL D                                          | ETECTED, CERTI | FICATE DECODED  | FULL HANDS          | TAKE, CLIENT HELLO     | SESSIKT, SERVER HELLO SES | SIKI, CH PROCESSED,    | SH PROCESSED,  | CH CIPHERS MOD  | IFIED, CLIENT HEI    | LO, SERVER HELLO,     | SERVER CERTIFICATE |
|                           | VAV                                       | <u>VAV</u>                                                | THERE, INTERCO, 55L D                                              | LINE COLOR     | TOATE DECUDED   | , <u>rou, nadus</u> | PRAN GLIENT_RELLO      | DEDDIAL, DEAVER HELLO SES | and, on PROCESSED,     | git PROCESSED, | sin carnera MOD | Marchi Hea           | and, server netto,    | SERVER CERTIFICATE |

Esses dados podem ser fornecidos ao Cisco Technical Assistance Center (TAC) ao abrir um caso para a política SSL. Para exportar essas informações com facilidade, o botão **Report Designer** no canto superior direito pode ser usado.

Se esse botão for clicado na seção Eventos de conexão, os filtros e as opções de janela de tempo serão copiados automaticamente para o modelo de relatório.

| Bookmark This Page | Report Designer | Dashboard  | View Bookmarks    | Search   |
|--------------------|-----------------|------------|-------------------|----------|
|                    |                 |            |                   |          |
|                    |                 |            |                   |          |
|                    |                 |            |                   |          |
|                    | 2010            | 06.28 00.5 | 1.40 - 2010-06-29 | 9 11.02. |

Verifique se todos os campos SSL mencionados foram adicionados à seção 'Campo'.

| Overview Analysis P                 | Policies Devices Objects AMP Intelligence                                                               |                                           |                                                       |                                                                                               | Deploy 🥵 System Help 👻 Global \ admin                                          |
|-------------------------------------|----------------------------------------------------------------------------------------------------|-------------------------------------------|-------------------------------------------------------|-----------------------------------------------------------------------------------------------|--------------------------------------------------------------------------------|
| Dashboards • Reporting              | g Summary •                                                                                             |                                           |                                                       |                                                                                               |                                                                                |
| Reports Report Temp                 | lates                                                                                                   |                                           |                                                       |                                                                                               | 🔚 Save 📳 Generate 🛛 🐲 Advanc                                                   |
| Report Title Report of Conne        | ction Events (10)                                                                                       |                                           |                                                       |                                                                                               | 0                                                                              |
| Report Sections                     |                                                                                                    |                                           |                                                       |                                                                                               |                                                                                |
|                                     |                                                                                                    |                                           |                                                       |                                                                                               | alb 88 🔀 🖬 🖧 😽                                                                 |
| Connections with Appl               | ication Details                                                                                         |                                           |                                                       |                                                                                               | + - 3                                                                          |
| Table<br>Preset<br>Format<br>Search | Connection Events None Kone None None                                                                   | •                                         | Section Description<br>Time Window<br>Maximum Results | \$ <time window="">\$<constraints> Inherit Time Window ⊘ Last hour 10000</constraints></time> | /                                                                              |
| Fields                              | First Packet, Last Packet, Action, Reason, Initiator IP, Initiator Country, Responde                    | r IP, Responder Cour 🖉                    |                                                       |                                                                                               | Preview                                                                        |
| Table View of Connect               | ion Events                                                                                              |                                           |                                                       |                                                                                               | + - 3                                                                          |
| Table                               | Connection Events                                                                                       | ÷)                                        | Section Description                                   | ScTime Windows ScConstraints                                                                  | 1                                                                              |
| Preset                              | None                                                                                                    | •                                         | Time Window                                           | Inherit Time Window @Last hour                                                                |                                                                                |
| Format                              | 💼 🖄 🧔                                                                                                   |                                           | Maximum Results                                       | 10000                                                                                         |                                                                                |
| Search                              | None                                                                                                    | ÷) 🖉                                      |                                                       |                                                                                               |                                                                                |
| Fields                              | First Packet, Last Packet, Action, Reason, Initiator IP, Initiator Country, Initiator U                 | lser, Responder IP, F 🔗                   |                                                       |                                                                                               |                                                                                |
| Table Field Selector                | (                                                                                                    | 2                                         |                                                       |                                                                                               | ×                                                                              |
|                                     |                                                                                                    |                                           |                                                       |                                                                                               | O Add Field •                                                                  |
| Code 😂 SSL Statu<br>No Sort ‡       | SSL Flow Error SSL Actual Action SSL Expected Action<br>No Sort \$ - \$ No Sort \$ - \$ No Sort \$ - \$ | SSL Certificate Status<br>No Sort \$ - \$ | SSL Version 🤤 SSL<br>No Sort 🗧 - 🕈 🕅                  | Cipher Suite 😄 SSL Policy 🤤 SSL Rule<br>Io Sort 🕆 - 🗘 No Sort 🕴 - 🛟 No Sort 🕄                 | SSL Session ID SSL Ticket ID SSL Flow f<br>No Sort ‡ - ‡ No Sort ‡ - ‡ No Sort |
|                                     |                                                                                                    |                                           |                                                       |                                                                                               | OK Cancel                                                                      |

Clique em Gerar para criar um relatório nos formatos PDF ou CSV.

#### Depurar a política SSL

Se os eventos de conexão não contiverem informações suficientes sobre o fluxo, a depuração SSL poderá ser executada na CLI (Command Line Interface, interface de linha de comando) do Firepower.

**Note**: Todo o conteúdo de depuração abaixo é baseado na descriptografia SSL que acontece no software na arquitetura x86. Este conteúdo não inclui depurações de recursos de descarga de hardware SSL adicionados na versão 6.2.3 e posteriores, que são diferentes.

**Note**: Nas plataformas Firepower 9300 e 4100, o shell em questão pode ser acessado por meio dos seguintes comandos:

# conectar o módulo 1
Firepower-module1> connect ftd
>

Para várias instâncias, a CLI do dispositivo lógico pode ser acessada com os seguintes comandos.

# connect module 1 telnet
Firepower-module1> conectar ftd ftd1
Conectando ao console do contêiner ftd(ftd1)... digite "exit" para voltar à CLI de inicialização
>

O **comando system support ssl-debug debug\_policy\_all** pode ser executado para gerar informações de depuração para cada fluxo processado pela Política SSL.

**Caution**: O processo de snort deve ser reiniciado antes e depois da execução da depuração SSL, o que pode fazer com que alguns pacotes sejam descartados, dependendo das políticas de snort-down e da implantação usada. O tráfego TCP será retransmitido, mas o tráfego UDP poderá ser afetado negativamente se os aplicativos que passam pelo firewall

não tolerarem a perda mínima de pacotes.

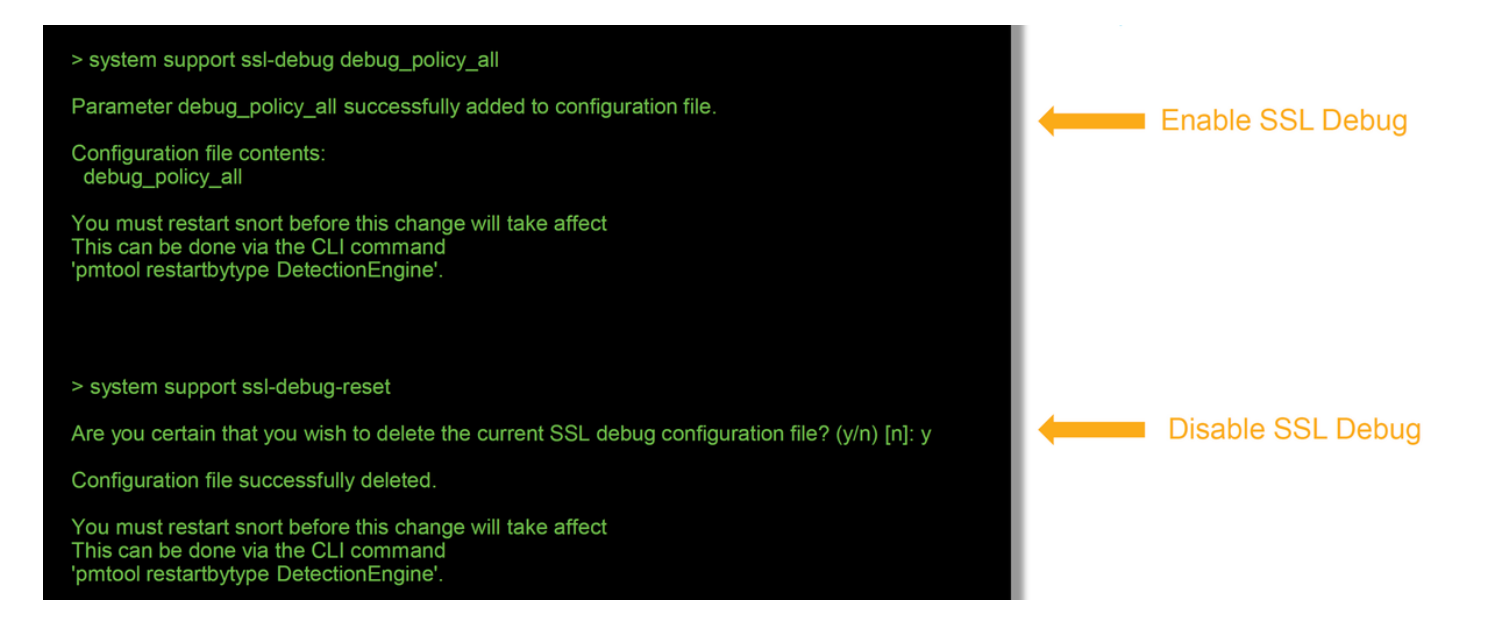

**aviso:** Não se esqueça de desativar a depuração depois que os dados necessários forem coletados com o comando **system support ssl-debug-reset**.

Haverá um arquivo gravado para cada processo de snort em execução no dispositivo Firepower. O local dos arquivos será:

- /var/comum para plataformas não-FTD
- /ngfw/var/common para plataformas FTD

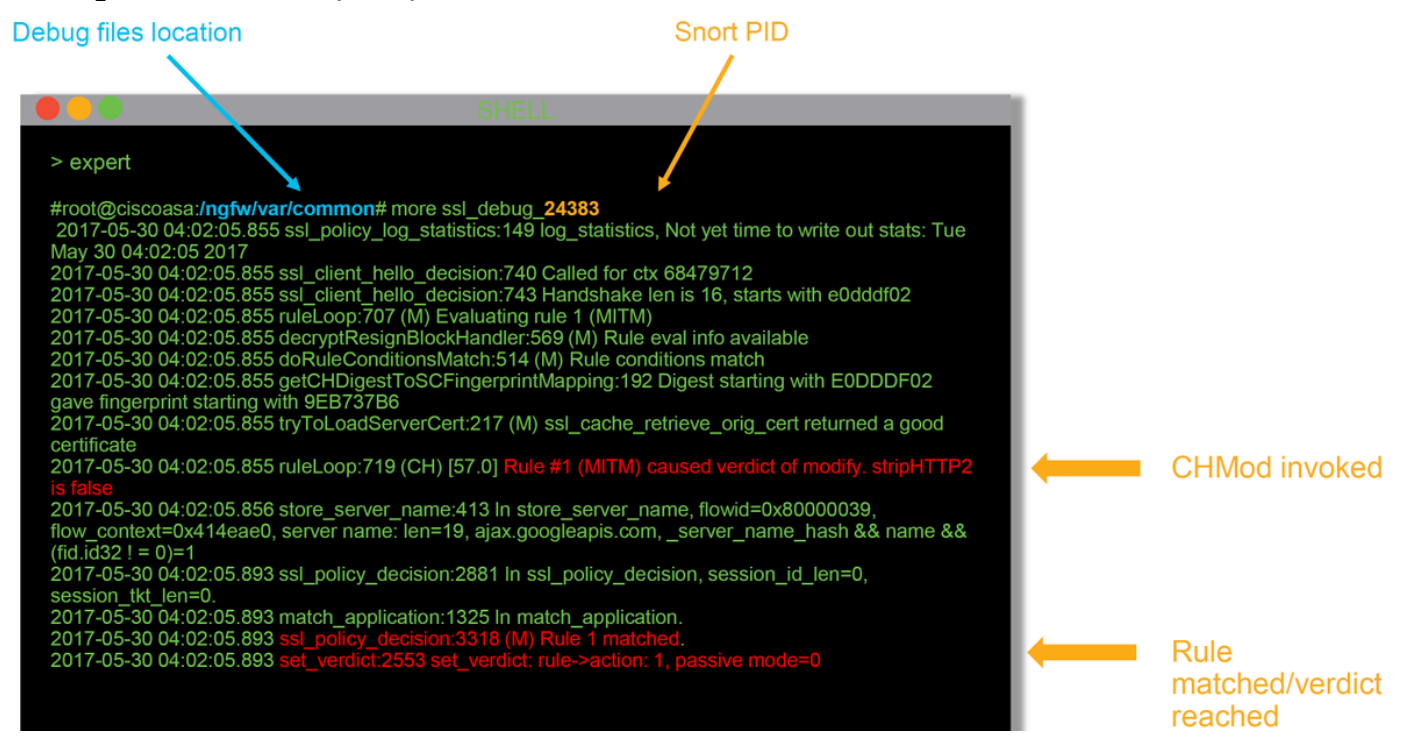

Estes são alguns dos campos úteis nos logs de depuração.

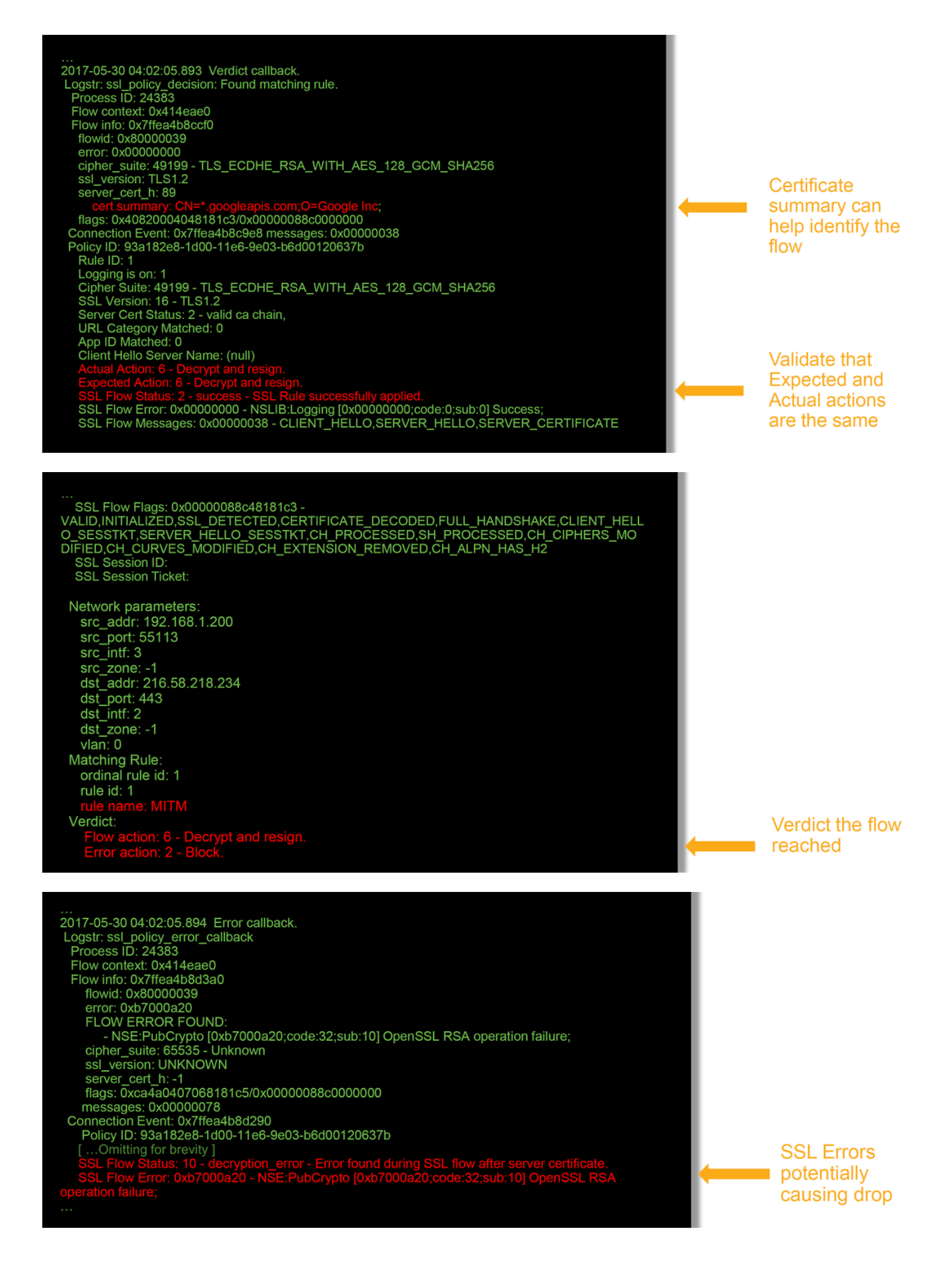

**Note**: Se houver um erro com a descriptografia que ocorre depois que o Firepower começa a descriptografar, o tráfego deve ser descartado, uma vez que o firewall já

modificou/colocou no meio da sessão, portanto, não é possível que o cliente e o servidor retormem a comunicação, pois eles têm pilhas de TCP diferentes, bem como chaves de criptografia diferentes usadas no fluxo.

Os arquivos de depuração podem ser copiados do dispositivo Firepower do prompt > usando as instruções neste <u>artigo</u>.

Como alternativa, há uma opção no FMC no Firepower versão 6.2.0 e posterior. Para acessar este utilitário de IU no FMC, navegue para **Dispositivos > Gerenciamento de dispositivos**. Em seguida, clique no botão ao lado do dispositivo em questão, seguido por **Advanced Troubleshooting > File Download**. Em seguida, você pode digitar o nome de um arquivo em questão e clicar em Download.

| Overview Analysis Policies Devices Objects AMP Intelligence    |      |             |               |       |         |             |         |            | Deploy 08 Sy     | stem Help 🔻  | admin 🔻 |
|----------------------------------------------------------------|------|-------------|---------------|-------|---------|-------------|---------|------------|------------------|--------------|---------|
|                                                                |      |             | Configuration | Users | Domains | Integration | Updates | Licenses • | Health + Monitor | Monitoring • | Tools • |
| Advanced Troubleshooting                                       |      |             |               |       |         |             |         |            |                  |              |         |
| File Download Threat Defense CLI Packet Tracer Capture w/Trace |      |             |               |       |         |             |         |            |                  |              |         |
|                                                                | File |             |               |       |         |             |         |            |                  |              |         |
|                                                                |      | Download Be | ack           |       |         |             |         |            |                  |              |         |

#### Gerar uma captura de pacote descriptografado

Épossível coletar uma captura de pacote não criptografado para as sessões que são descriptografadas pelo Firepower. O comando é **system support debug-DAQ debug\_daq\_write\_pcap** 

**Caution**: O processo de snort deve ser reiniciado antes de gerar a captura de pacote descriptografado, o que pode fazer com que alguns pacotes sejam descartados. Os protocolos stateful, como o tráfego TCP, são retransmitidos, mas outros tráfegos, como o UDP, podem ser afetados negativamente.

| > system support debug_DAQ debug_daq_write_pcap                                                                                                    |  |
|----------------------------------------------------------------------------------------------------|--|
| Parameter debug_daq_write_pcap successfully added to configuration file.                                                                                     |  |
| Configuration file contents:<br>debug_daq_write_pcap                                                                                                    |  |
| You must restart snort before this change will take affect<br>This can be done via the CLI command<br>'system support pmtool restartbytype DetectionEngine'. |  |
| > system support pmtool restartbytype DetectionEngine                                                                                                    |  |
| > expert<br>admin@firepower:~\$ cd /var/common/<br>admin@firepower:/var/common\$ ls<br>daq_decrypted_15903.pcap_daq_decrypted_15909.pcap                     |  |
| admin@firepower:/var/common\$ tar pczf daq_pcaps.tgz daq_decrypted_*                                                                                         |  |

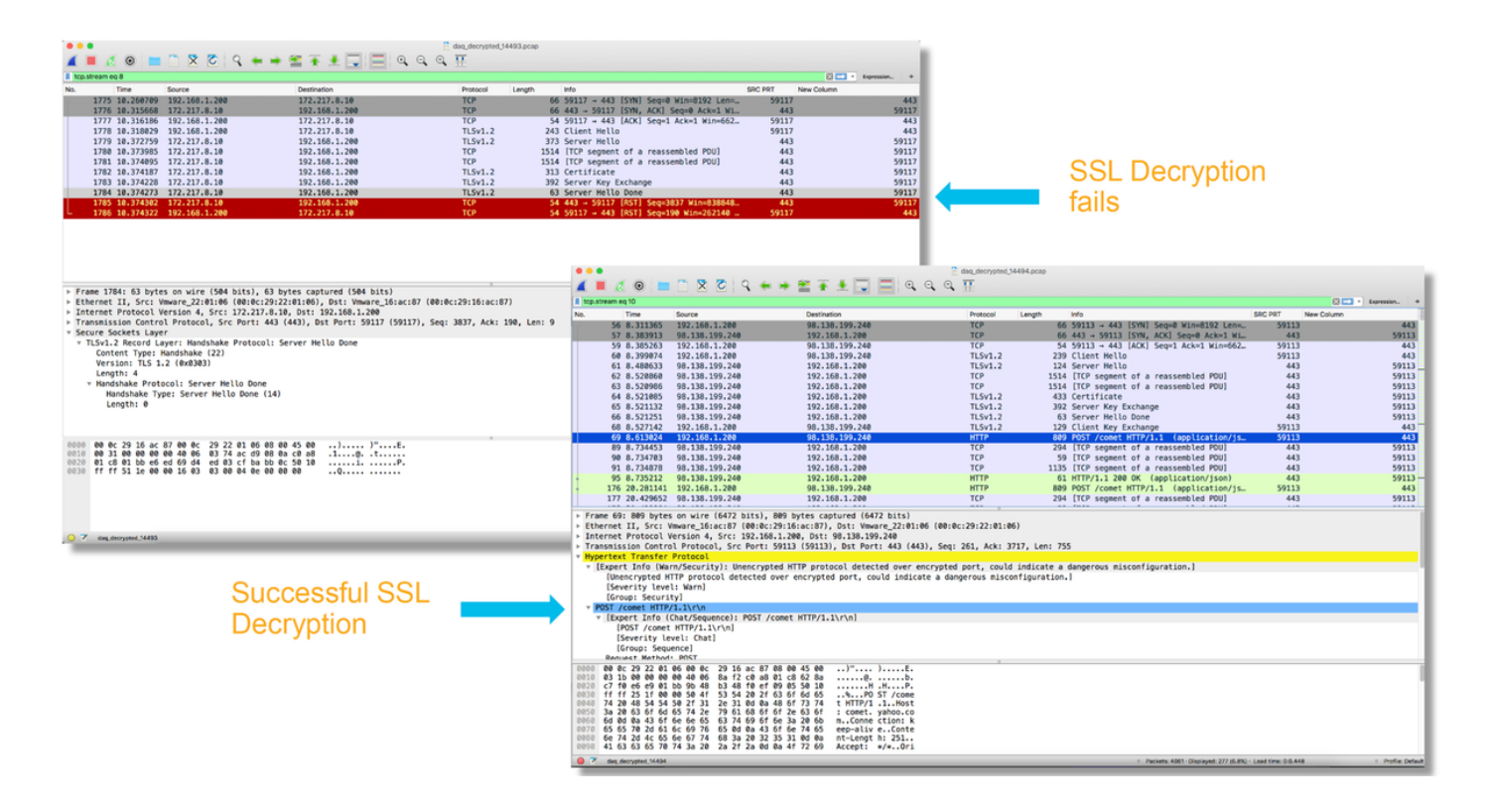

**Caution**: Antes de enviar uma captura PCAP descriptografada para o TAC, recomenda-se filtrar e limitar o arquivo de captura aos fluxos problemáticos, para evitar revelar dados confidenciais desnecessariamente.

#### Procurar Modificações de Hello do Cliente (CHMod)

A captura de pacotes também pode ser avaliada para ver se alguma modificação de saudação do cliente está ocorrendo.

A captura de pacote à esquerda descreve a saudação do cliente original. O da direita mostra os pacotes do lado do servidor. Observe que o segredo mestre estendido foi removido por meio do recurso CHMod no Firepower.

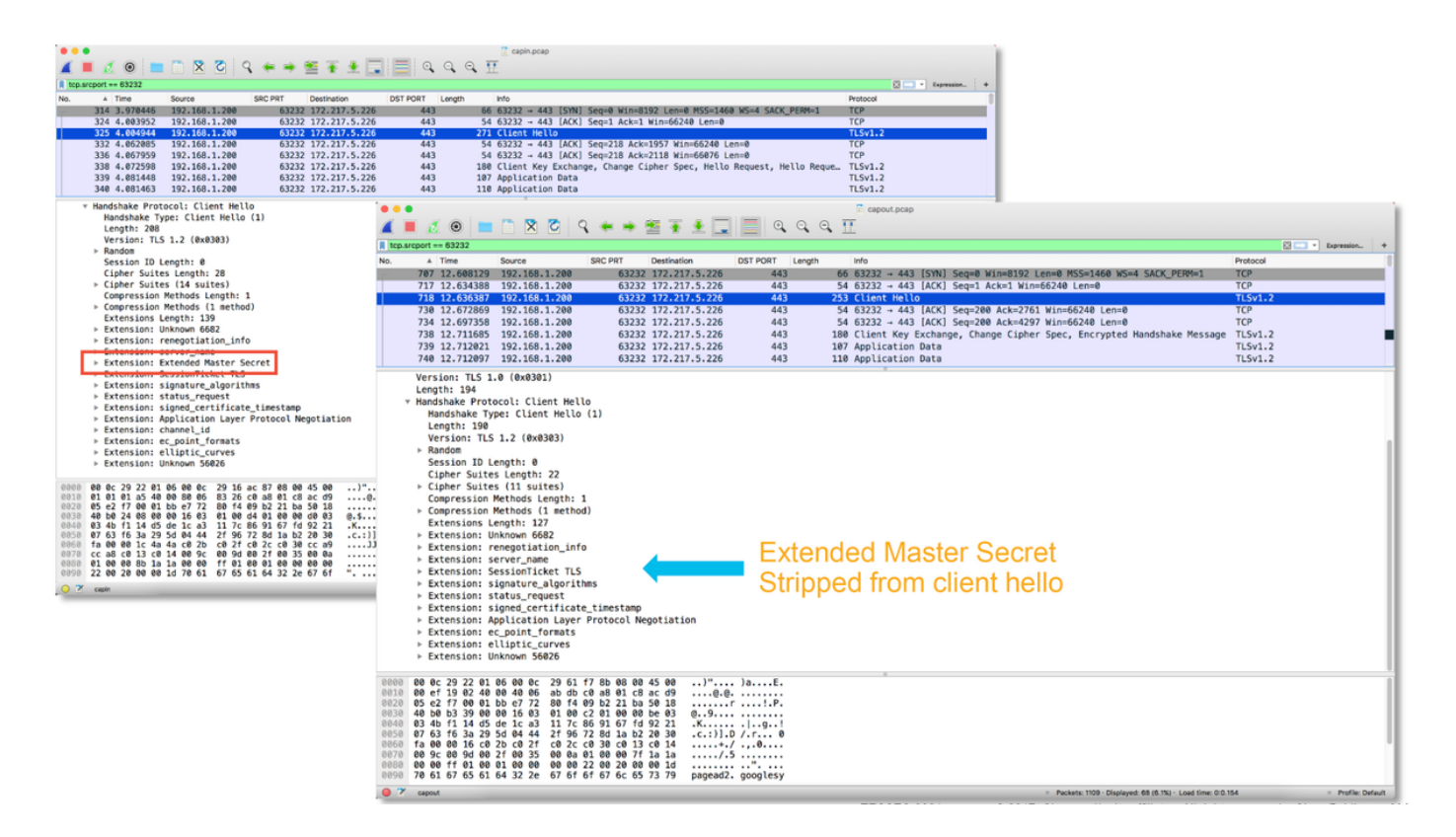

# Certifique-se de que o cliente confie na reassinatura da CA para descriptografar/reassinar

Para regras de Política SSL com uma ação de "Descriptografar - Resign", certifique-se de que os hosts do cliente confiem na Autoridade de Certificado (CA) usada como CA que está renunciando. Os usuários finais não devem ter nenhuma indicação de que estão sendo manipulados pelo firewall. Eles devem confiar na CA de assinatura. Isso é mais comumente aplicado por meio da Política de Grupo do Ative Diretory (AD), mas depende da política da empresa e da infraestrutura do AD.

Para obter mais informações, você pode rever o seguinte <u>artigo</u>, que descreve como criar uma política SSL.

# Etapas de mitigação

Algumas etapas básicas de mitigação podem ser seguidas para:

- Reconfigure a política SSL para não descriptografar determinado tráfego
- Retirar determinados dados de um pacote hello do cliente para que a descriptografia seja bem-sucedida

#### Adicionar Regras Não Descriptografar (DnD)

No cenário de exemplo a seguir, foi determinado que o tráfego para google.com está quebrando ao passar pela inspeção da política SSL. Uma regra é adicionada, com base no nome comum (CN) no certificado do servidor, para que o tráfego no google.com não seja descriptografado.

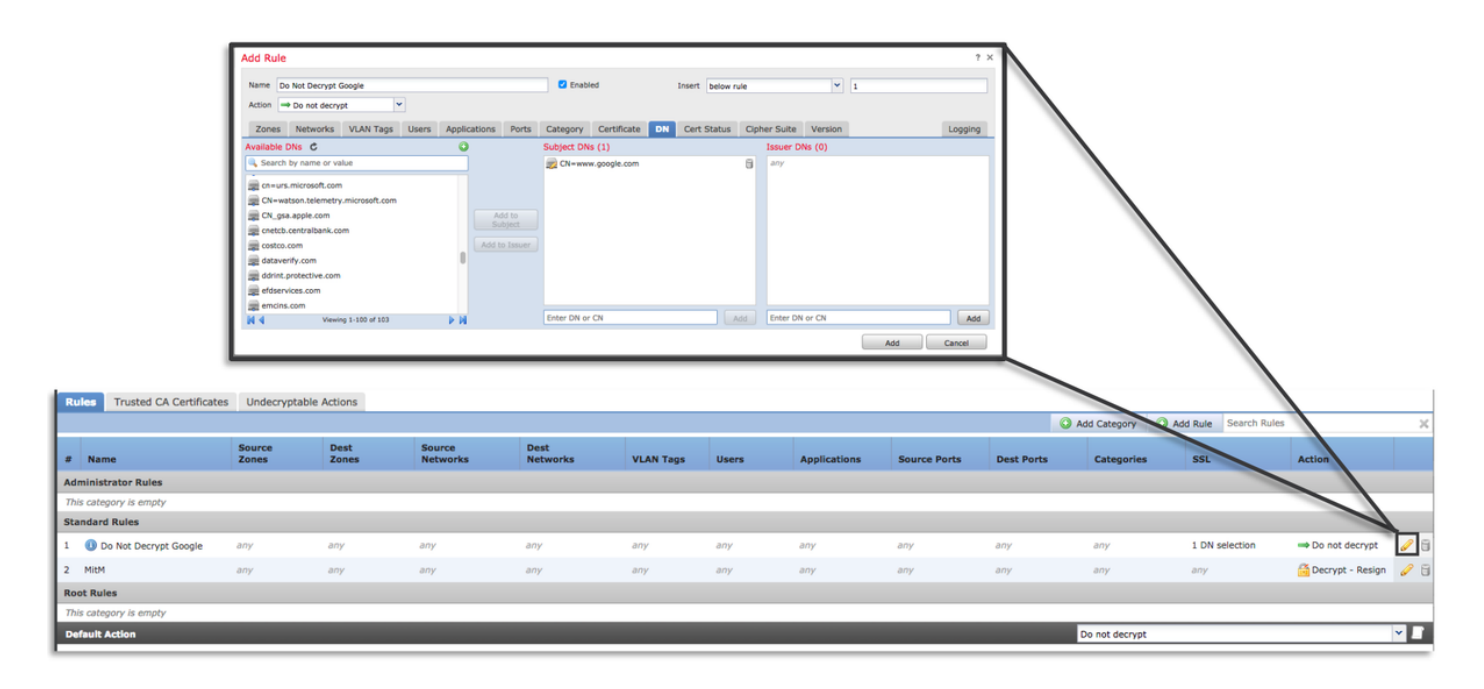

Depois de salvar e implantar a política, as etapas de solução de problemas descritas acima podem ser seguidas novamente para ver o que o Firepower está fazendo com o tráfego.

#### Ajuste de Modificação de Hello do Cliente

Em alguns casos, a solução de problemas pode revelar que o Firepower está enfrentando um problema com a descriptografia de determinado tráfego. O utilitário **ssl-client-hello-tuning** pode ser executado na CLI para fazer com que o Firepower remova determinados dados de um pacote hello do cliente.

No exemplo abaixo, uma configuração é adicionada para que certas extensões TLS sejam removidas. Os IDs numéricos são encontrados procurando informações sobre extensões e padrões TLS.

**Caution**: O processo de snort deve ser reiniciado antes que as alterações de hello do cliente entrem em vigor, o que pode fazer com que alguns pacotes sejam descartados. Os protocolos stateful, como o tráfego TCP, são retransmitidos, mas outros tráfegos, como o UDP, podem ser afetados negativamente.

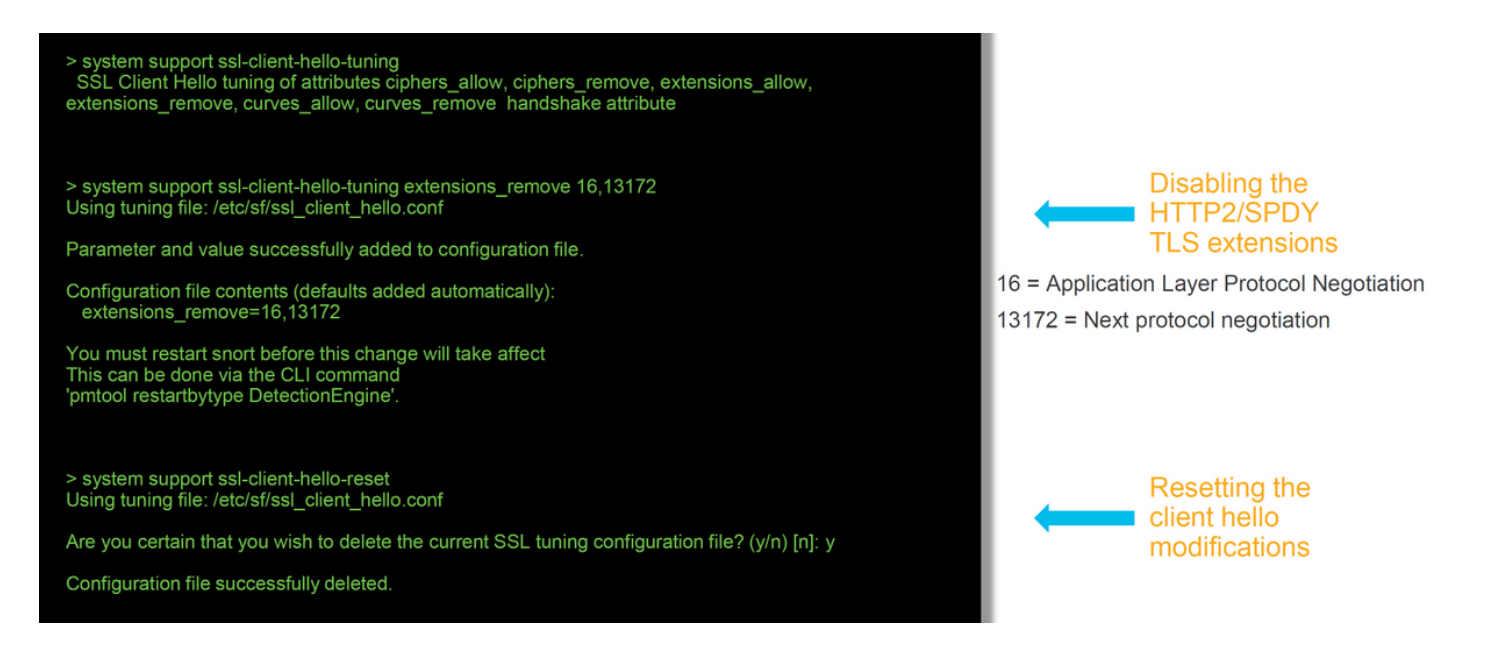

Para reverter quaisquer alterações feitas nas configurações de modificação de saudação do cliente, o comando **system support ssl-client-hello-reset** pode ser implementado.

# Dados a fornecer ao TAC

| <b>Dados</b><br>Solucionar<br>problemas<br>de arquivos<br>do Firepower                                                             | Instruções                                                                                 |
|----------------------------------------------------------------------------------------------------|--------------------------------------------------------------------------------------------|
| Management<br>Center<br>(FMC) e dos<br>dispositivos<br>Firepower                                                                   | http://www.cisco.com/c/en/us/support/docs/security/sourcefire-defense-center/117663-techr  |
| Depuraçoes<br>SSL<br>Capturas<br>completas<br>de pacotes<br>de sessão<br>(do lado do<br>cliente, do                                | Consulte este artigo para obter instruções                                                 |
| próprio<br>dispositivo<br>Firepower e<br>do lado do<br>servidor,<br>quando<br>possível)<br>Capturas de<br>tela ou<br>relatórios do | http://www.cisco.com/c/en/us/support/docs/security/sourcefire-firepower-8000-series-applia |
| evento de<br>conexão                                                                                                    |                                                                                            |

# Próxima etapa

Se for determinado que o componente de política SSL não é a causa do problema, a próxima etapa será solucionar o problema do recurso de autenticação ativa.

Clique aqui para continuar com o próximo artigo.